## **EINSTELLEN VON VIDEOS UND AUDIOS**

OpenCms bietet keine Möglichkeit, Videos direkt aus dem System heraus abzuspielen. Von daher müssen Videos zunächst auf eine Videoplattform hochgeladen werden, erst dann können sie in die Internetplattform eingebunden werden.

Bitte nutzen Sie dazu z.B. Youtube als Plattform oder auch den Medientube vom Erzbistum Köln; für Audios bietet sich Soundcloud an.

www.youtube.de

www.medientube.de

www.soundcloud.de

Sie sollten sich dort eigene Zugänge einrichten und die Dateien entsprechend den Vorschriften hochladen.

Siehe z.B. <u>https://www.heise.de/tipps-tricks/YouTube-Kanal-erstellen-so-geht-s-4077687.html</u> oder <u>https://www.erklaerhelden.de/wissen/in-5-schritten-zum-eigenen-youtube-kanal/</u>

## Selbst Videos erstellen:

https://de.wikihow.com/Professionelle-YouTube-Videos-erstellen

https://www.bild.de/digital/internet/youtube/von-experten-erklaert-so-erstellen-sie-ihr-eigenes-youtubevideo-34624372.bild.html

## **Einstellen von Youtube-Videos in OpenCms**

In OpenCms wird der Medien-Inhalt zum Einstellen von externen Medien genutzt. Der Medien-Inhalt ist ein mögliches Listen-Element und kann z.B. ergänzend in Nachrichtenlisten abgerufen werden, d.h. Nachrichten und Videos gemeinsam sind in einer Liste zu finden.

Bei der Ersteinrichtung einer solchen Liste sind wir gern behilflich, das erste Medienelement ist etwas knifflig.

Der Medien-Inhalt unterstützt YouTube direkt. Sie brauchen nur die ID des YouTube-Videos anzugeben. Gleichzeitig wird dabei ein Vorschaubild aus Youtube abgeholt (im Bistum Mainz muss ein zusätzliches Bild geladen werden, da das Youtube-Vorschaubild aus datenschutzrechtlichen Gründen nicht genutzt werden darf).

Bei der korrekten Nutzung des Medien-Inhalts wird automatisch das Vorschlagen weiterer Videos am Ende unterdrückt und der erweiterte Datenschutz aktiviert. Zudem gibt es die Möglichkeit beim Vorschaubild verschiedene Bildqualitäten einzustellen. Da dieses Bild bei Youtube abgeholt wird, kann man nicht genau wissen, welche Bildvorgaben dort gespeichert sind.

Tipp: Stellen Sie die gewünschte Bildqualität ein, speichern und schauen anschließend, ob ein Bild angezeigt wird. Wenn nicht, einfach die Bildqualität verringern.

**Ausgangspunkt:** Gehen Sie im Seiten-Editor zu einer Liste mit Medien-Inhalten und klicken auf das Plus neben einem bereits vorhandenen Medien-Inhalt.

Geben sie den Titel des Videos und das Datum ein, evtl. eine Überschrift als Untertitel und eine ausführliche Beschreibung (sofern gewünscht).

Klicken Sie dann bei Medien-Typ auf das Plus und geben nur die ID des Youtube-Videos an. Diese finden Sie bei jedem Video hinter dem Gleichheitszeichen <u>https://www.youtube.com/watch?v=BJv1LwUCl\_c</u>

| Medien-Daten Verfügbarkeit   |                    |
|------------------------------|--------------------|
| Titel                        |                    |
| Neuer Medien-Inhalt          |                    |
| Medien-Typ                   | (YouTube Video)    |
| Datum                        | (Flexibler inhalt) |
| Überschrift                  |                    |
| Beschreibung                 |                    |
|                              |                    |
|                              |                    |
| Bild                         |                    |
|                              | 6 <u></u>          |
| Länge / Zusätzlicher Hinweis |                    |

| Titel                      |                                                                   |    |
|----------------------------|-------------------------------------------------------------------|----|
| 5 Tipps für bessere YouTub | e Videos? Einfache Tricks für bessere Videos! Gute Videos machen. |    |
| YouTube Video              |                                                                   | st |
| Id                         | BJv1LwUCl_c                                                       |    |
| Vorschau                   | Normale Bildqualität von YouTube laden                            | >  |
| Datum                      |                                                                   | st |
| 23.03.2020 21:40           |                                                                   |    |
| Überschrift                |                                                                   |    |

Redakteure im Bistum Mainz müssen nun noch ein Bild hinzufügen, wenn Sie nicht möchten, dass nur ein schwarzer Hintergrund sichtbar ist.

Medien-Inhalte können in allen Listenformaten (ausführlich, Textkachel, Bildkachel) verwendet werden.

## Einstellen von Soundcloud-Audios in OpenCms

Für Soundcloud gibt es bisher noch keinen so einfachen Mechanismus wie für die Youtube-Videos, von daher auch hier die Anleitung:

Auch hier werden Titel, Überschrift, Text und Datum eingegeben. Nun aber muss die Einbettung des Audios über einen HTML-Code erfolgen:

Zunächst wählen Sie als Medien-Typ **Flexibler Inhalt**. Sie erhalten ein Feld mit der Überschrift **Einbettungscode**.

Diesen müssen Sie nun zunächst vom in Soundcloud hochgeladenen Audio erzeugen.

Unter jedem Audio gibt es den Button Teilen, der wiederum zu einem neuen Fenster mit der Möglichkeit des Einbettens führt:

| Teilen <mark>Ein</mark>                                                                                                    | betten                                                        |                    |   |
|----------------------------------------------------------------------------------------------------|---------------------------------------------------------------|--------------------|---|
| 8000<br>8000<br>8000                                                                                                    |                                                               |                    |   |
| Code<br><iframe height="300" scroll<="" th="" width="100&lt;br&gt;Optionen&lt;/th&gt;&lt;th&gt;¦&lt;br&gt;%"><th>ing-"no" frameborder-</th><th>e</th></iframe> | ing-"no" frameborder-                                         | e                  |   |
| Farbe: Automatisches Ab                                                                                                    | #ff5500 #ff5500                                               | Höhe: 300px 🔻      |   |
| SoundCloud-Over                                                                                                    | reigen<br>lays anzeigen<br>kstatt Bonn<br>samer durch die Fas | tenzeit Soundcloud | - |

Kopieren Sie den Text im Feld Code und geben diesen in das Textfeld Ihrer Eingabemaske. Sie können nun noch im darunterliegenden Feld ein passendes Icon auswählen (z.B. einen Lautsprecher) und sofern passend und Sie ein Bild haben, dieses unter Bild hochladen, damit nicht nur schwarzer Hintergrund zu sehen ist. Dann speichern und schließen.

| Medien-Daten Verfüg                                                                                 | barkeit                                                                                                    |
|----------------------------------------------------------------------------------------------------|----------------------------------------------------------------------------------------------------|
| Titel                                                                                               |                                                                                                    |
| Aufmerksamkeit                                                                                      |                                                                                                    |
| Flexibler Inhalt                                                                                    | Hier kann HTML-Code oder JavaScript eingegeben werden. ×                                                                                                    |
| < <u>iframe width</u> -"leak<br><u>wrl-https%38</u> // <u>api.s</u><br>- <u>true%show reposts</u> - | " <u>heisht-"300" scrolling-"no" frameborder-"no" allow-"autolav" src-"https://w.soundcloud.com/plaver/?<br/>unnicloud.com/tracks/316522556&amp;<u>color-%27ff58@@</u>&amp;auto_play-<u>false@hide related-false&amp;show comments-true&amp;show user</u><br/>false&amp;<u>sion teaser-true&amp;</u>visual-<u>true</u>"×/<u>iframe</u>)</u> |

Nach dem Abspeichern kann das Audio direkt angeklickt und abgespielt werden.